## 情報14 ワープロソフトを使おう

1 Microsoft Word(マイクロソフト ワード)を呼び出そう デスクトップのアイコン <sup>Wicrosoft</sup> をダブルクリックします。 <sup>Wicrosoft</sup>

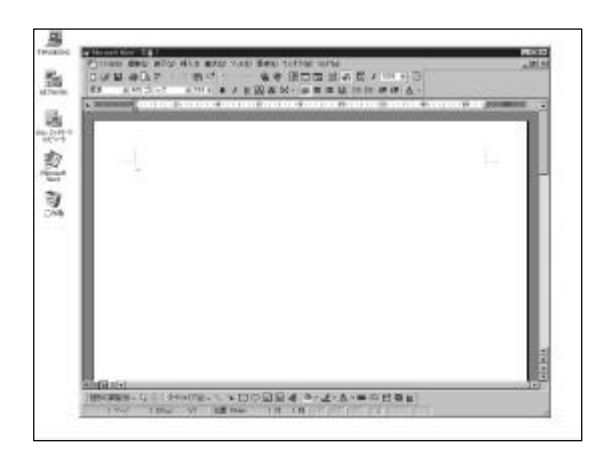

左のような画面が表示されましたか?

「ワード画面」をモニター画面いっぱいに広げたい 時は,「ワード画面」右上の ここ を左クリッ クします。

しまり。

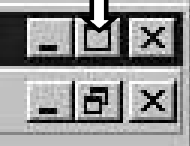

|2| 簡単な文章を入力しよう

\*キーボードからの文字入力の方法「かな入力」「ローマ字入力」は各自で選択してください。 例:「インターネットでホームページを見るのは楽しい。」

「いんたーねっとでほーむペーじをみるのはたのしい。」と一気に文全体を入力します。 スペースバー または 変換キー を押します。

正しいカタカナと漢字に変換されましたか?

「いんたーねっとで」,「たのしい」のように細かく区切って変換することもできます。 名前や住所など特別な漢字を出したい時は,できるだけ細かく区切って何度か変換して 探しましょう。

|3| 文字の大きさや形 (字体), 色を変えよう

\*初め(標準)は,<u>MS明朝,10.5</u>のサイズに設定されています。この文字がそうです。 このほかに次のような形(字体という)があります。サイズは自由に変えられます。 ゴシック体 丸ゴシック体 POP体 かい書体 行書体 など 大きさや色,字体を変えたい文字,または文章をマウスでドラッグします。 例:「<u>インターネット</u>でホームページを見るのは楽しい。」(下線部を変える) ・「イ」の前にカーソル(点滅している|)を移動させます。

・マウスの左ボタンをおしながら「ト」の後ろまで引っぱっていってボタンを離します。
インターネット このように表示されましたか?

この後の は, すべてこの状態から操作します。

## 文字の大きさを変えよう

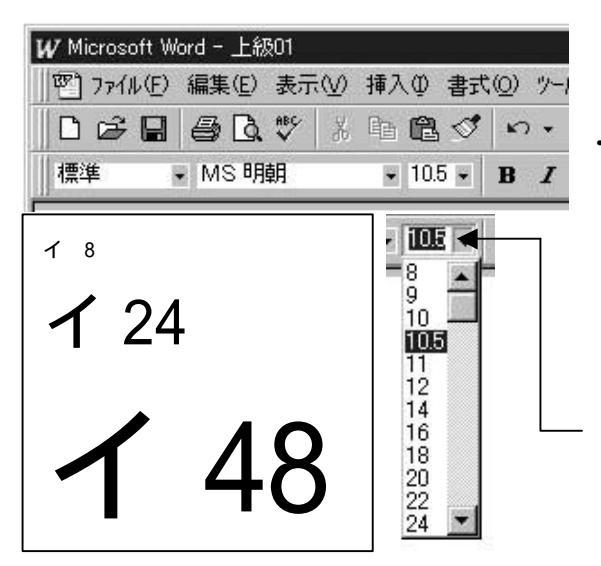

「ワード画面」左上に今,使っている文字の字体 や大きさが示してあります。

・10.5 の右の を左クリックします。

左の図のように数字がいくつも出てきます。大 きい数字を選ぶと文字が大きくなります。 24より大きくしたい場合は,24の右の 2 を左 クリックします。標準では72が最大です。 ここに示されているよりも,小さいまたは大きい サイズにしたい時は,わくの中に直接数字を打 ちこみます。ただし選べるのは1~1638 です。

変更例:インターネットでホームページを見るのは楽しい。

字体を変えよう

| ₩ Microsoft Word - 上級01                                                                                                    | ・ MS明朝 の右の 🗌 を左クリックします。                                                                                                    |
|----------------------------------------------------------------------------------------------------|----------------------------------------------------------------------------------------------------|
| 四] ファイル(E) 編集(E) 表示(V) 挿入(D) 書式(D) ツーノ                                                                                                    | —                                                                                                    |
| □☞■ ❹ ◘ ♥ ጰ ℡ @ ダ い・                                                                                                    |                                                                                                    |
| 標準 ▼ MS 明朝 ▼ 10.5 ▼ B Z                                                                                                    |                                                                                                    |
| MSゴシック   10.5   B   I     파 DF PPOP/本   ●     파 DF P行書体   ●     파 DF 特太ゴシック体   ●     파 DF 特太ゴシック体   ●     파 DF 特太ゴシック体   ●     파 DF 特太ゴシック体   ●     파 HGユ`シック体   ●     파 MS PH   ●     파 MS PH   ●     파 MS UI Gothic   ●     MS ゴシック   ▼ | 左の図のようにいろいろな字体が表示されます。<br>・使いたい字体を左クリックします。<br>ここに示される字体が使えます。<br>使える字体については先生に尋ねてください。<br>変更例:<br>インターネットでホームページを見るのは楽しい。 |

文字の色を変えよう

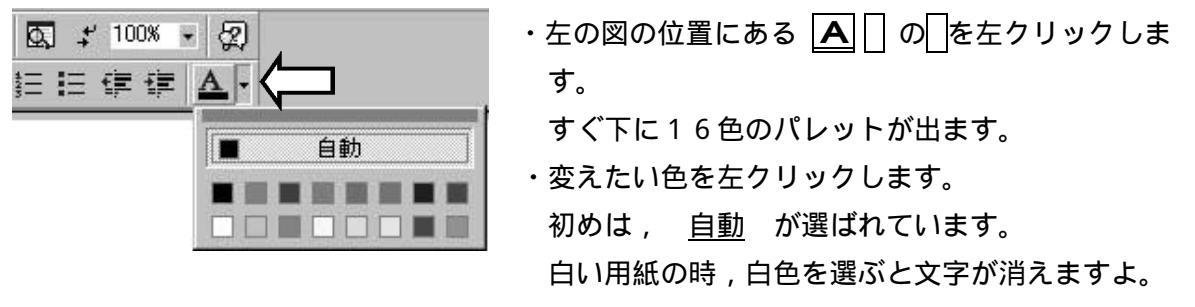

変更例:インターネットでホームページを見るのは楽しい。

|4| 作成した文書を保存しよう

文書に名前をつけよう

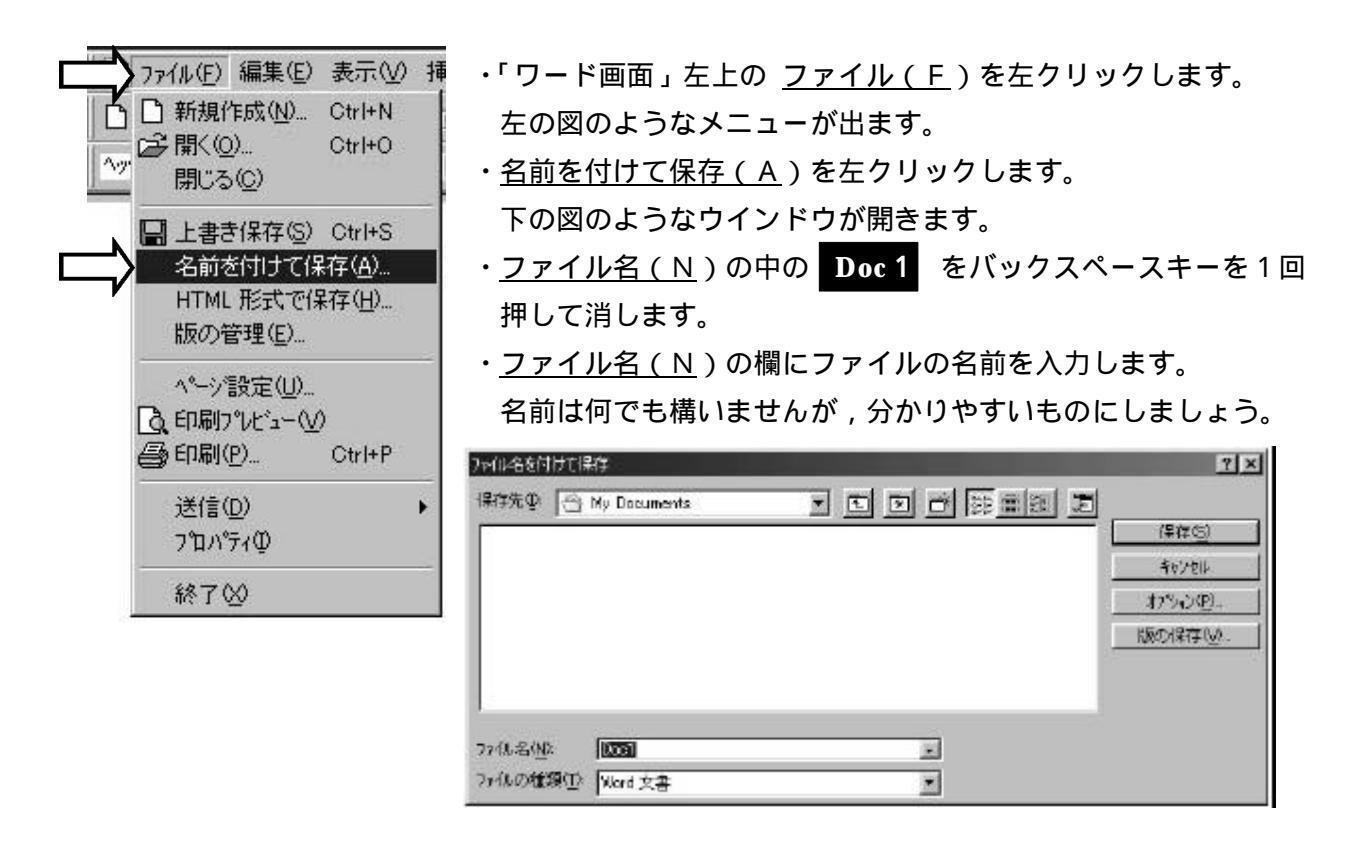

保存先を決め,保存しよう

- \*このまま <u>保存(S</u>) を左クリックするとハードディスク内の My Documents というフォ ルダに保存されます。
- ・フロッピーディスクに保存したい時は,<u>保存先(T</u>)の右の 🗌 を左クリックします。
- ・<u>3.5 インチ FD (A:)</u>を左クリックして,保存先をフロッピーディスクにします。
- ・ <u>保存(S</u>) を左クリックして保存します。

5 作成した文書を印刷しよう

\*パソコンにプリンタが接続され,電源が入っていることを確かめてから始めてください。

| W Microsoft We | ord - 上叙 | 301 |
|----------------|----------|-----|
| 四 ファイル(E)      | 新 筆(E)   | 表示( |
| 0 🖨 日          | é D.     | ₩¢  |
| │ 標準 ,         | MS明      | 朝   |

パソコンからプリンタに印刷する内容の情報が送られるのに 少し時間がかかります。しばらく待ちましょう。

作成した文書が印刷されて出てきましたか?

・プリンタのアイコンを左クリックします。